Firmware update after Software Update • If you get the warning Some panels have incompatible firmware. Click Yes to add anyway.

Hierar

<u>-</u>..

• Highlight the panel then select firmware update.

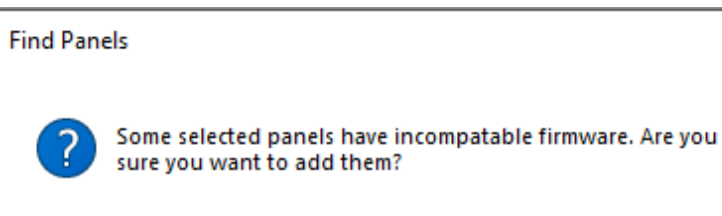

| rarobio View                                                                                                    | Table View                                             |
|----------------------------------------------------------------------------------------------------|--------------------------------------------------------|
| Tarchic view                                                                                                    |                                                        |
| AxTraxNG<br>AC Networks<br>Network 1<br>Network 1<br>Netwo | Location Uutput 1 Output 2 Output 5 Output 7 Decider 1 |
|                                                                                                    | Reader 1                                               |
|                                                                                                    | Reader 2                                               |
|                                                                                                    | Reader 3                                               |
|                                                                                                    | Reader 4                                               |
|                                                                                                    | Input 1                                                |

Input 1A

Input 2

 $\times$ 

No

Yes

• When the window below opens, do not change anything, click OK to start the firmware download to the panel.

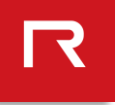

| Hierarchic View                                                                              | Table View                                                                                                    |                    |         |  |
|----------------------------------------------------------------------------------------------|----------------------------------------------------------------------------------------------------|--------------------|---------|--|
| AxTraxNG                                                                                     |                                                                                                    |                    |         |  |
| Network 1     Network 1     Network 1     Network 1     Network 1     Network 1     Solution | Location                                                                                                    | Description        | Status  |  |
|                                                                                              | Output 1                                                                                                    | 1\Panel 1\Door 1   | Unknown |  |
|                                                                                              | Output 2                                                                                                    | 1\Panel 1\Door 2   | Unknown |  |
|                                                                                              | Output 5                                                                                                    | 1\Panel 1\Door 3   | Unknown |  |
|                                                                                              | Output 7                                                                                                    | 1\Panel 1\Door 4   | Unknown |  |
|                                                                                              | Reader 1                                                                                                    | 1\Panel 1\Reader 1 | Unknown |  |
|                                                                                              | Reader 2                                                                                                    | 1\Panel 1\Reader 2 | Unknown |  |
| Hand Status Man                                                                              | Reader 3                                                                                                    | 1\Panel 1\Reader 3 | Unknown |  |
| Reports F                                                                                    | Firmware Update 1\Panel 1 Panel Type known on PC AC-225 8 MD-D028 Are you sure you want to update the firmware of the panel 1\Panel 1 ? Firmware files ac225v05_01_24.hex ✓ |                    |         |  |
|                                                                                              |                                                                                                    |                    |         |  |

- After the update window closes, highlight the network on the left.
- The download status will show to the right as shown.

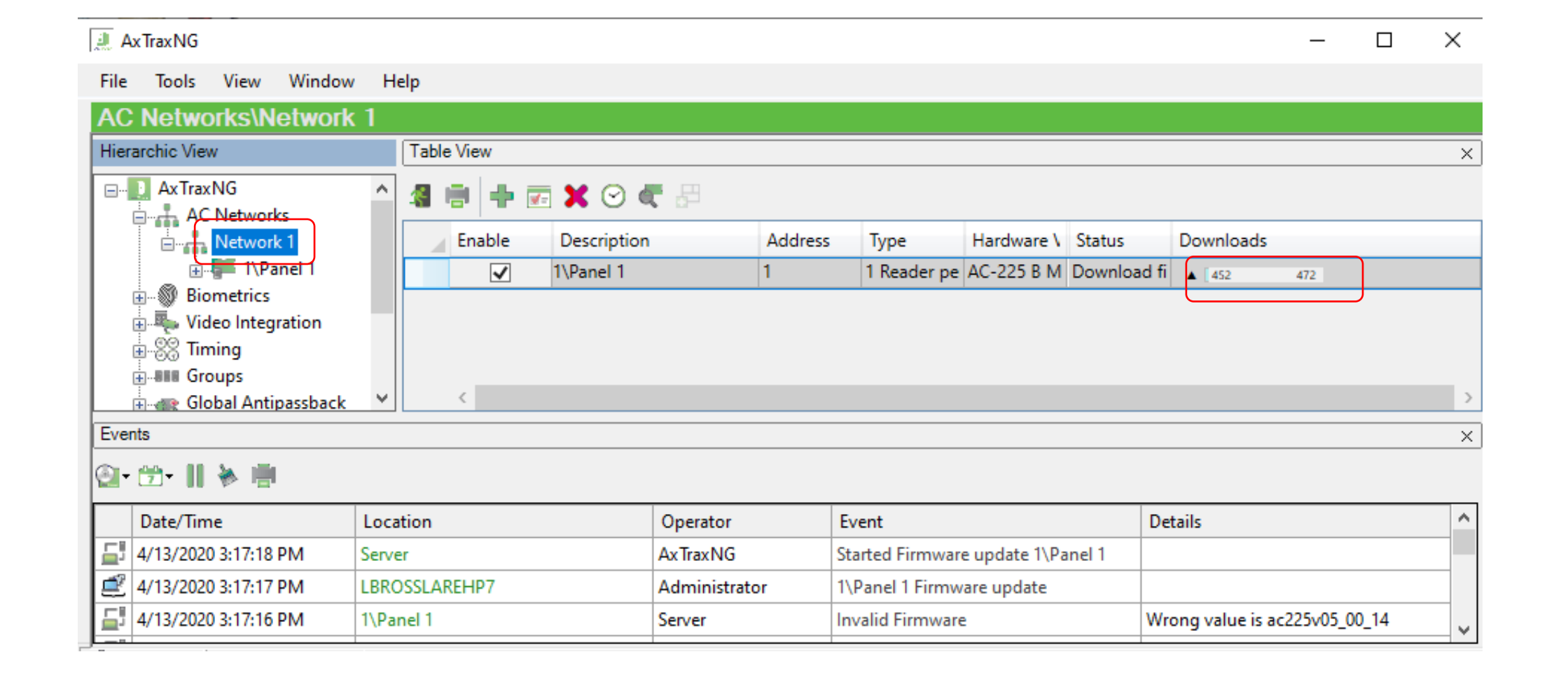